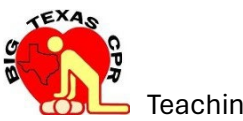

**Step 1:** Check AHA Instructor page and make sure you have enough eCards to issue. <u>Click</u> <u>here</u>

Step 2: Ensure you order eCards if you do not have enough.

Step 3: Ensure you have Real Books or eBooks to issue students if conducting a live class.

Step 4: Ensure you have the codes for Heartcode BLS to provide to students.

<u>Click here</u> to order eCards, eBooks, Heartcode BLS codes OR contact your manager to request these items. Do steps 1, 2, 3 and 4, BEFORE contacting students.

**Step 5:** Go to Big Texas CPR LLC website to find all the forms and instructions you will need to conduct a live class or conduct a skill session only event. <u>Click here.</u>

**Step 6:** Teach a live class or conduct a skill session only event.

**Step 7:** Use instructions found in step 5 to create a course roster. Use step 5 to find a blank roster.

**Step 8:** Use instructions found in step 5 to issue students an AHA eCard. Go to AHA Instructor page to do this. <u>Click here</u> Be sure to record the eCard number you have issued for each student.

**Step 9:** Use instructions found in step 5 to create an Enrollware class and add student data. Go to Enrollware to do this. <u>Click here</u> Be sure to record the class number of the class you created.

Step 10: Use the company app to let us know you have done all the above. Click here.

Contact us at instructor@bigtexascpr.com or (832) 930-0277 as needed.